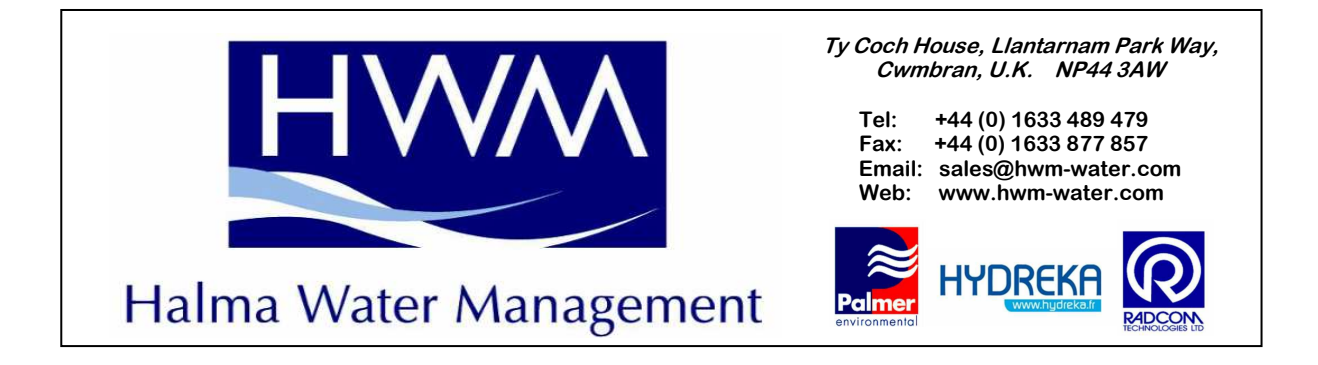

## Permalog +<sup>®</sup>GPS Lift N Shift User Guide

## Part 1: Set-Up

Before any deployment can be carried out you will need to create a 'Master' database for each 'Kit' you are using in the PC Patroller Software.

Follow the instructions below to carry out this procedure:

| File Edit Search Logger Pa                                                                                                    | stroller View Cowl Window Help                                         | )           |          |    |   |                  |
|----------------------------------------------------------------------------------------------------|------------------------------------------------------------------------|-------------|----------|----|---|------------------|
| New                                                                                                    |                                                                        | Ctrl+N      |          |    |   |                  |
| New, from current Window                                                                                                    |                                                                        |             |          |    |   |                  |
| Open<br>Add most recent patrol to<br>Merge By RD Grid                                                                           |                                                                        | Ctrl+O      |          |    | • | Open PC Patrol   |
| Save                                                                                                    |                                                                        | Ctrl+5      |          |    |   | Software         |
| Save As                                                                                                    |                                                                        | Ctrl+A      |          |    |   |                  |
| Import Workabout File                                                                                                    |                                                                        |             |          |    |   | Coloct File/New  |
| Close                                                                                                    |                                                                        |             |          |    | • | Select File/INew |
| Page Setup                                                                                                    |                                                                        |             |          |    |   |                  |
| Print                                                                                                    |                                                                        | Ctrl+P      |          |    |   |                  |
| C:\Program Files\Permalog\Par<br>C:\Program Files\Permalog\KI<br>C:\Program Files\Permalog\pal<br>C:\Program Files\Permalog\pal | troller\from\DMA_Mandie_1119_26Ma<br>troller\from\DMA_Mandie_1119_26Ma | r09.csv     |          |    |   |                  |
| Permalog<br>ile Edit Search Logge                                                                                               | er Patroller View Cowl V<br>id                                         | Vindow Help |          |    |   |                  |
| DMA0001.PE CH                                                                                                    | hange Serial                                                           |             |          |    |   |                  |
| Ch                                                                                                    | ange Deploy date                                                       | Deployed    | Received | Ac |   |                  |
| Fill                                                                                                    |                                                                        |             |          |    |   |                  |
|                                                                                                    |                                                                        |             |          |    |   |                  |
|                                                                                                    |                                                                        |             |          |    | • | Select, Logge    |
|                                                                                                    |                                                                        |             |          |    |   |                  |
|                                                                                                    |                                                                        |             |          |    |   |                  |
|                                                                                                    |                                                                        |             |          |    |   |                  |
|                                                                                                    |                                                                        |             |          |    |   |                  |
|                                                                                                    |                                                                        |             |          |    |   |                  |
|                                                                                                    |                                                                        |             |          |    |   |                  |
|                                                                                                    |                                                                        |             |          |    |   |                  |
|                                                                                                    |                                                                        |             |          |    |   |                  |
| 4                                                                                                    |                                                                        |             |          |    |   |                  |
| 1                                                                                                    |                                                                        |             |          |    |   |                  |
|                                                                                                    |                                                                        |             |          |    |   |                  |

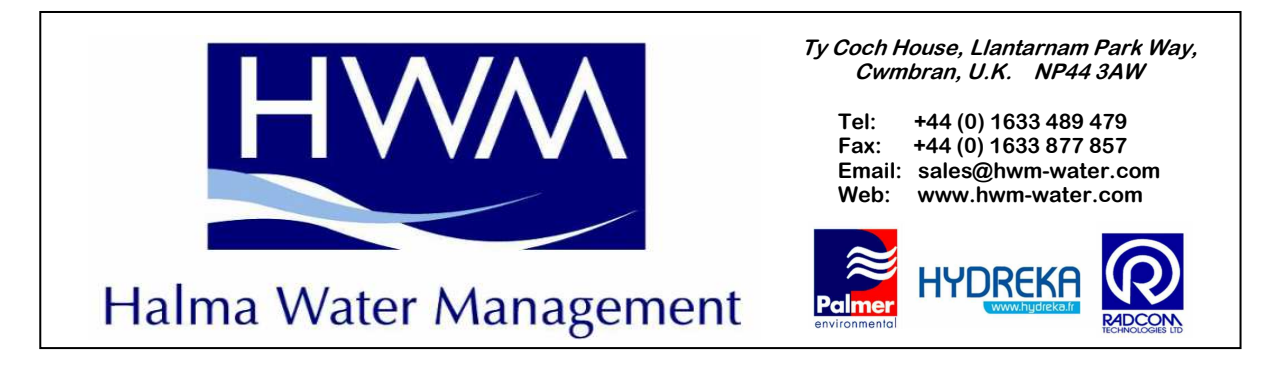

| Permalog             |                            |             |               |                           |          |  |  |  |  |  |
|----------------------|----------------------------|-------------|---------------|---------------------------|----------|--|--|--|--|--|
| File Edit Search Loi | gger Patroller View Cowl ' | Window Help |               |                           |          |  |  |  |  |  |
| La DMA0001.PDB       |                            |             |               |                           |          |  |  |  |  |  |
| Serial No.           | Loc Num.                   | Deployed    | Received      | Address1                  | Address2 |  |  |  |  |  |
|                      |                            |             |               |                           |          |  |  |  |  |  |
|                      |                            |             |               |                           |          |  |  |  |  |  |
|                      |                            |             |               |                           |          |  |  |  |  |  |
|                      |                            |             |               |                           |          |  |  |  |  |  |
|                      |                            |             |               |                           |          |  |  |  |  |  |
|                      |                            |             | 📕 Fill        |                           |          |  |  |  |  |  |
|                      |                            |             | Starting s    | serial number: 04090001   | ОК       |  |  |  |  |  |
|                      |                            |             | Numbe         | er of Loggers: 75         | Canad    |  |  |  |  |  |
|                      |                            |             |               |                           |          |  |  |  |  |  |
|                      |                            |             |               | Increment 1               |          |  |  |  |  |  |
|                      |                            |             | Loc Num.      |                           |          |  |  |  |  |  |
|                      |                            |             | Start at      | 0000001                   |          |  |  |  |  |  |
|                      |                            |             |               |                           |          |  |  |  |  |  |
|                      |                            |             | ✓ Fill grid i | I✓ Fill grid ref. as well |          |  |  |  |  |  |
|                      |                            |             |               |                           |          |  |  |  |  |  |
|                      |                            |             |               |                           |          |  |  |  |  |  |

- Input first Serial No
- Input No of loggers
- Input Start at (for Loc NO)
- 'Tick' Fill Grid ref as well

| File Edit Sear | ch Logger Patroller View C                   | Cowl Window Help                                                                                                    |           |               |            |      |        |       |        |                     |
|----------------|----------------------------------------------|----------------------------------------------------------------------------------------------------|-----------|---------------|------------|------|--------|-------|--------|---------------------|
| erial No       | . 3 4 10 10 10 10 10 10 10 10 10 10 10 10 10 | Denkwerd                                                                                                    | Banakad   | àddrass1      | bddaee?    | Date | Statue | Level | Stread | åddtional leformati |
| 09000          | 0000001                                      | D C PROYOU                                                                                                    | Thoogened | New Permaine  | - addresse | 000  | Cidido | 1.0   | 0      | Product of Products |
| 090002         | 00000002                                     | and the second second se |           | New Permaloo  |            |      |        | 0     | 0      |                     |
| 090003         | 0000003                                      |                                                                                                    |           | New Permalon  |            |      |        | Ű.    | ñ      |                     |
| 090004         | 0000004                                      |                                                                                                    |           | New Permaloo  |            |      |        | 0     | Ô.     |                     |
| 090005         | 00000005                                     |                                                                                                    |           | New Petroalog |            |      |        | ñ     | ů.     |                     |
| 090006         | 00000006                                     |                                                                                                    |           | New Permalog  |            |      |        | 0     | 0      |                     |
| 90007          | 00000007                                     |                                                                                                    |           | New Permalog  |            |      |        | ñ     | ň      |                     |
| 090008         | 00000008                                     |                                                                                                    |           | New Permaloo  |            |      |        | 0     | 0      |                     |
| 000000         | 00000000                                     |                                                                                                    |           | New Permalog  |            |      |        | 0     | ů.     |                     |
| 090010         | 00000000                                     |                                                                                                    |           | New Percelog  |            |      |        | 0     | 0      |                     |
| 090010         | 00000011                                     |                                                                                                    |           | New Permalog  |            |      |        | 0     | 0      |                     |
| 000011         | 00000012                                     |                                                                                                    |           | New Permises  |            |      |        | 0     | 0      |                     |
| 090012         | 00000012                                     |                                                                                                    |           | New Permalog  |            |      |        | 0     | 0      |                     |
| 000013         | 00000013                                     |                                                                                                    |           | New Permalan  |            |      |        | 0     | 0      |                     |
| 000014         | 00000014                                     |                                                                                                    |           | New Feinalog  |            |      |        | 0     | 0      |                     |
| 000015         | 0000015                                      |                                                                                                    |           | New Permaiog  |            |      |        | 0     | 0      |                     |
| 090015         | 00000016                                     |                                                                                                    |           | New Permaiog  |            |      |        | 0     | 0      |                     |
| 090017         | 00000017                                     |                                                                                                    |           | New Permaiog  |            |      |        | 0     | 0      |                     |
| 090018         | 00000018                                     |                                                                                                    |           | New Permarog  |            |      |        | 0     | 0      |                     |
| 30013          | 0000019                                      |                                                                                                    |           | New Permaiog  |            |      |        | 0     | 0      |                     |
| 090020         | 00000020                                     |                                                                                                    |           | New Permalog  |            |      |        | U     | 0      |                     |
| 090021         | 00000021                                     |                                                                                                    |           | New Permalog  |            |      |        | U     | U      |                     |
| 090022         | 00000022                                     |                                                                                                    |           | New Permalog  |            |      |        | 0     | 0      |                     |
| 090023         | 00000023                                     |                                                                                                    |           | New Permalog  |            |      |        | 0     | 0      |                     |
| 090024         | 00000024                                     |                                                                                                    |           | New Permalog  |            |      |        | 0     | 0      |                     |
| 090025         | 00000025                                     |                                                                                                    |           | New Permalog  |            |      |        | 0     | 0      |                     |
| 090026         | 00000026                                     |                                                                                                    |           | New Permalog  |            |      |        | 0     | 0      |                     |
| 090027         | 00000027                                     |                                                                                                    |           | New Permalog  |            |      |        | 0     | 0      |                     |
| 090028         | 00000028                                     |                                                                                                    |           | New Permalog  |            |      |        | 0     | 0      |                     |
| 090029         | 00000029                                     |                                                                                                    |           | New Permalog  |            |      |        | 0     | 0      |                     |
| 090030         | 00000030                                     |                                                                                                    |           | New Permalog  |            |      |        | 0     | 0      |                     |
| 090031         | 00000031                                     |                                                                                                    |           | New Permalog  |            |      |        | 0     | 0      |                     |
| 090032         | 00000032                                     |                                                                                                    |           | New Permalog  |            |      |        | 0     | 0      |                     |
| 090033         | 00000033                                     |                                                                                                    |           | New Permaing  |            |      |        | 0     | 0      |                     |
| 090034         | 00000034                                     |                                                                                                    |           | New Permalog  |            |      |        | 0     | 0      |                     |
| 090035         | 0000035                                      |                                                                                                    |           | New Permaing  |            |      |        | 0     | 0      |                     |
| 090036         | 00000036                                     |                                                                                                    |           | New Permaloo  |            |      |        | 0     | Ô.     |                     |
| 090037         | 00000037                                     |                                                                                                    |           | New Petroalog |            |      |        | 0     | 0      |                     |
| 090038         | 00000038                                     |                                                                                                    |           | New Permalog  |            |      |        | 0     | 0      |                     |
| 090039         | 00000039                                     |                                                                                                    |           | New Permalog  |            |      |        | ñ     | n.     |                     |
| 190040         | 00000040                                     |                                                                                                    |           | New Permaloo  |            |      |        | 0     | 0      |                     |
| 090041         | 00000041                                     |                                                                                                    |           | New Perceloc  |            |      |        | ñ     | ň      |                     |
| 90042          | 00000042                                     |                                                                                                    |           | New Permalon  |            |      |        | 0     | 0      |                     |
| 000042         | 00000042                                     |                                                                                                    |           | New Permalog  |            |      |        | 0     | 0      |                     |
| 000043         | 00000043                                     |                                                                                                    |           | New Periodea  |            |      |        | 0     | 0      |                     |
| 030044         | 00000044                                     |                                                                                                    |           | New Permaiog  |            |      |        | 0     | 0      |                     |
|                |                                              |                                                                                                    |           |               |            |      |        |       |        | 1 1                 |
| l of 75        |                                              |                                                                                                    |           |               |            |      |        | 07/04 | /2009  | 08.22               |

You will now see your completed MASTER DMA

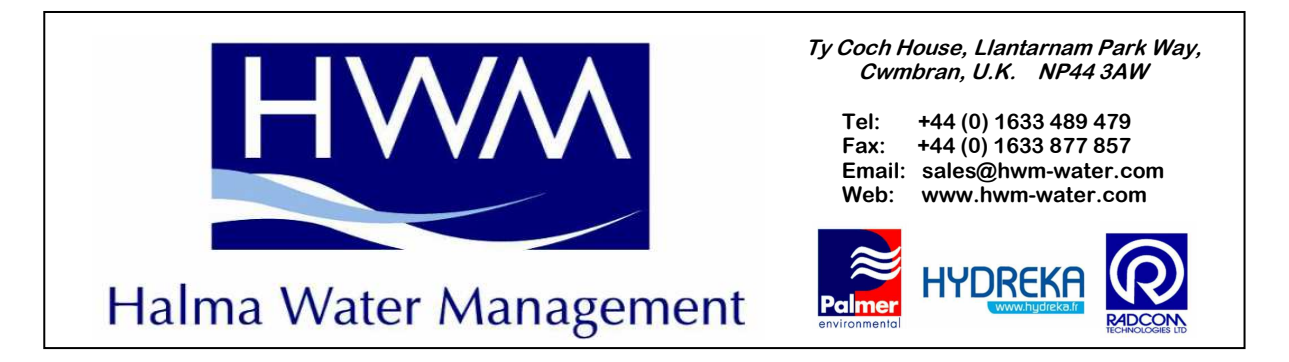

Now save your new file:

| DMADO                                                                | 102 PDR                                                                     | 24                                                                                                    |                                                                                                    |                                                                                                    |                                                                  |                |                                                                                                    |                                                                                              |
|----------------------------------------------------------------------|-----------------------------------------------------------------------------|----------------------------------------------------------------------------------------------------|----------------------------------------------------------------------------------------------------|----------------------------------------------------------------------------------------------------|------------------------------------------------------------------|----------------|----------------------------------------------------------------------------------------------------|----------------------------------------------------------------------------------------------|
| Serial Ma                                                            |                                                                             | L a a Muse                                                                                                    | [D-                                                                                                    |                                                                                                    | Destined                                                         |                |                                                                                                    |                                                                                              |
| 0405<br>0403<br>0409<br>0409<br>0409<br>0409<br>0409<br>0409<br>0409 | Save in:<br>My Recent<br>Documents<br>Desktop<br>y Documents<br>ty Computer | from<br>BeDFORD TOW<br>DMA_BEDFORD<br>DMA_ESSEX WA<br>DMA_ESSEX WA<br>DMA_FARRER<br>DMA_FARRER<br>DMA_FARRER<br>DMA_Leadenha<br>DMA_Leadenha<br>DMA_Leadenha<br>DMA_Leadenha<br>DMA_Leadenha<br>DMA_Leadenha<br>DMA_Leadenha<br>DMA_Leadenha<br>DMA_Leadenha<br>DMA_Mandie_1 | /N.csv<br>) TOWN.csv<br>ater Trial 1. csv.csv<br>ater Trial.csv<br>TRIAL.csv<br>00_03Apr09.csv<br>am Non GPS.csv<br>am Non GPS.csv<br>am.csv<br>ft 1.csv<br>[119_26Mar09.csv<br>1225_26Mar09.csv | الله المعالم المعالم المعالم المعالم المعالم المعالم المعالم المعالم المعالم المعالم المعالم المعالم المعالم ال<br>المعالم المعالم المعالم المعالم المعالم المعالم المعالم المعالم المعالم المعالم المعالم المعالم المعالم المعالم<br>المعالم المعالم المعالم المعالم المعالم المعالم المعالم المعالم المعالم المعالم المعالم المعالم المعالم المعالم | ← € 🕂 ⊞.<br>simon.csv<br>nham Non GP5.csv<br>on Test_KIT1 _1000_ | _03Apr09.csv   | alog<br>halog<br>halog | Select the Sav<br>Icon<br>Choose the fol<br>to save your fil<br>Name your file<br>Click Save |
| 0409<br>0409<br>0409<br>0409<br>0409<br>0409                         | My Network<br>Places                                                        | File name:<br>Save as type:                                                                                                    | DMA0002<br>DMA Data Files (*.cs                                                                                                    | v)                                                                                                    | <b>•</b>                                                         | Save<br>Cancel | halog<br>halog<br>halog<br>halog                                                                                                    |                                                                                              |

Now that you have a Master DMA you will need to transfer this to the PDA before you can start deployment. This process only needs to be completed once UNLESS you change any part of the database (ie swap serial No's etc)

Switch on your PDA & connect the PDA to the PC using the USB lead and ActiveSync should start up to enable transfer of data.

Open Patroller PC software & follow the screen shots below to transfer your database from the PC to the PDA.

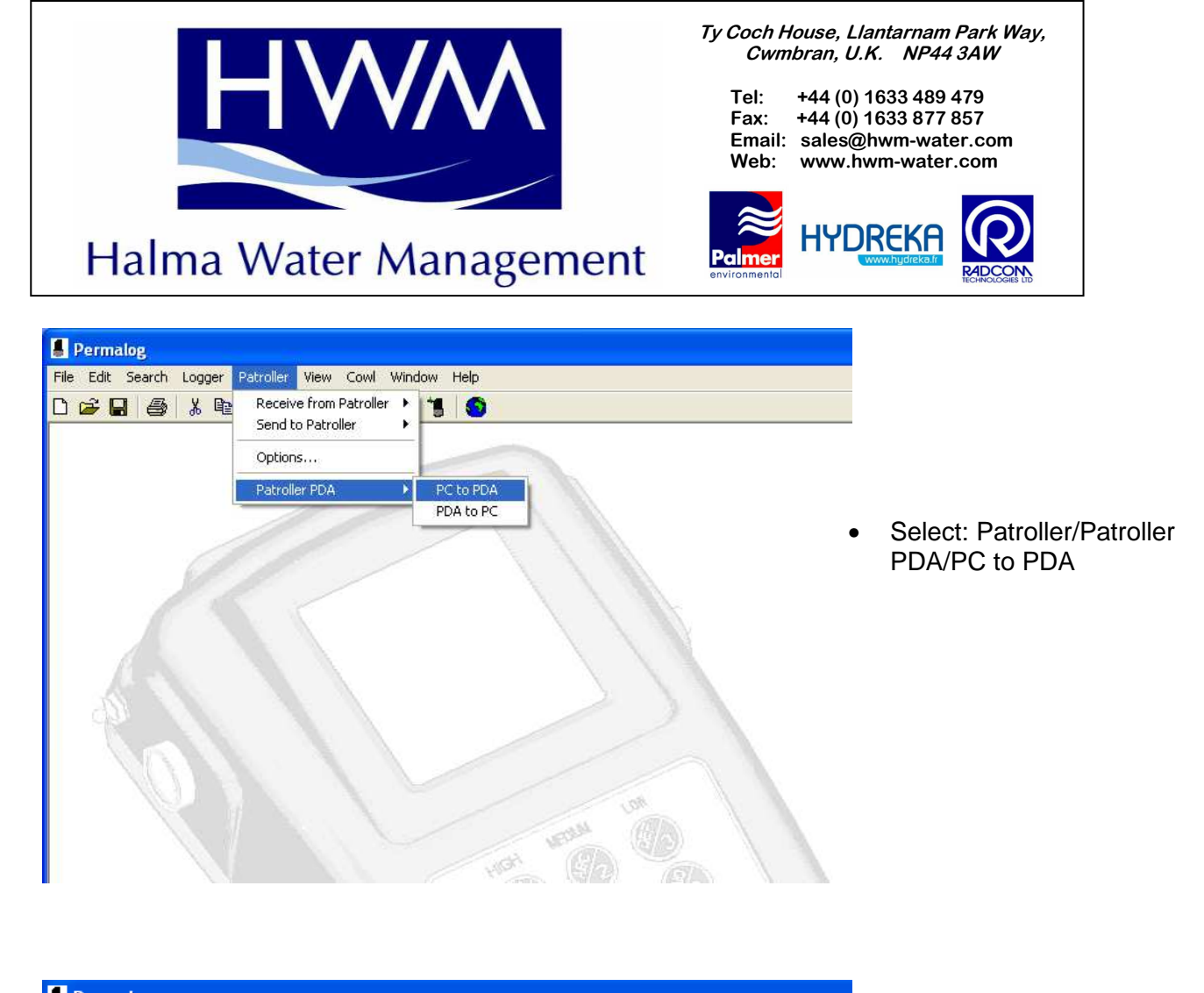

| •    | Peri     | mal   | og                                  |                                 |         |        |        |       |                                         |                                                                                                    |         |        |  |
|------|----------|-------|-------------------------------------|---------------------------------|---------|--------|--------|-------|-----------------------------------------|----------------------------------------------------------------------------------------------------|---------|--------|--|
| File | Ed       | lit : | Search                              | Logger                          | Patroll | er Vie | w Cowl | Windo | w F                                     | lelp                                                                                                    |         |        |  |
| D    | <b>2</b> | H     | 9                                   | 1 K 🖻                           | a 🛍     | - I    | •      |       | 18                                      | <b>S</b>                                                                                                    |         |        |  |
|      |          |       |                                     |                                 |         |        | >      |       |                                         | 2                                                                                                    |         |        |  |
|      |          |       | Uplo                                | ad Patr                         | ol      |        |        |       |                                         |                                                                                                    |         | X      |  |
|      |          |       | C:\<br>C:\<br>Pro<br>Pe<br>Pe<br>Pa | gram File<br>rmalog<br>atroller | \$      |        |        |       | D E: F/<br>F/ F/<br>G <mark>K</mark> Ei | MA_Home.csv<br>ssex Water Trial.cs<br>ARRER KIT1.csv<br>ARRER TRIAL.csv<br>ARRER.csv<br>PS test.csv<br>T1.csv<br>ft N Shift 1.csv | sv<br>/ |        |  |
|      |          |       | Status                              |                                 |         |        |        |       |                                         |                                                                                                    |         | Upload |  |
|      |          |       |                                     |                                 |         |        |        |       |                                         |                                                                                                    |         | Close  |  |
|      |          |       |                                     |                                 |         |        | 1      |       |                                         | No.                                                                                                    |         | 80     |  |

- Select file that you wish to upload
- Click Upload

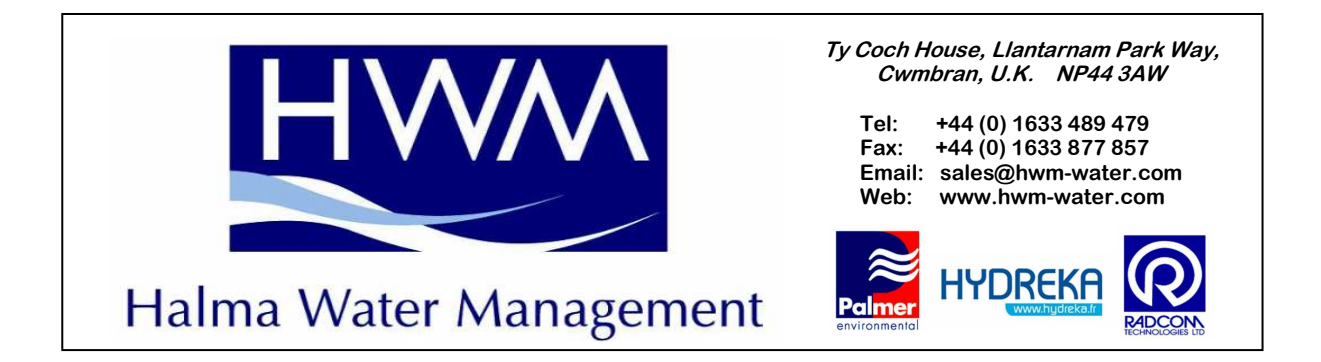

| File Edit | alog<br>Search Logger Patro<br>I I I I I I I I I I I I I I I I I I I             | iller View Cowl Windo            | w Help                                                                                                    |        | • | Confirmation will                  |
|-----------|----------------------------------------------------------------------------------|----------------------------------|----------------------------------------------------------------------------------------------------|--------|---|------------------------------------|
| đ         | C:\<br>Program Files<br>Permalog<br>patroller<br>Status<br>Copying -<br>KIT1.csv | Permalog X<br>Transfer complete. | DMA_Home.csv<br>Essex Water Trial.csv<br>FARRER KITI.csv<br>FARRER TRIAL.csv<br>FARRER.csv<br>GPS test.csv<br>KIT1.csv<br>Lift N Shift 1.csv | Upload |   | the data transfer<br>was completed |
|           |                                                                                  |                                  |                                                                                                    |        |   |                                    |

You will now need to Import this file into your Patroller PDA software before you can start deployment. Ensure your PDA is on and open the Patroller Software on your PDA then follow the screen shot, as below, on your PDA:

| HAIma Water Management | Ty Coch House, Llantarnam Park Way,<br>Cwmbran, U.K. NP44 3AWTel:+44 (0) 1633 489 479Fax:+44 (0) 1633 877 857Email:sales@hwm-water.comWeb:www.hwm-water.comWeb:www.hwm-water.com |
|------------------------|----------------------------------------------------------------------------------------------------|
| File Zoom Tools Help   |                                                                                                    |
| Password abt 🗰 🏹 📢 ok  |                                                                                                    |

| Fast Patrol |  |
|-------------|--|
|-------------|--|

Enter password:

| ***** |  |
|-------|--|
|       |  |

| 123 | 1             | . [: | 2  | Э | • | 4 | 5 | 6 | Ī | 7 | 8 | 9 | 9 | 0 |   | - | = | +  |
|-----|---------------|------|----|---|---|---|---|---|---|---|---|---|---|---|---|---|---|----|
| Tal | b             | q    | γ  | 1 | e |   | r | t | 3 | 1 | u | i | Ι | 0 | Ī | p | ] | ]] |
| CA  | Ρ             | а    | Τ  | s | C | 1 | f | g | Τ | h | j | ŀ | ( | I |   | ; | • |    |
| Shi | ift           |      | Z  | Х |   | C | Y | ł | ) | n | n | ۱ | , |   | • | 1 | ' | ₽  |
| Ctl | Ctláü \\ ↓↑←→ |      |    |   |   |   |   |   |   |   |   |   |   |   |   |   |   |    |
|     |               | En   | te | r |   |   |   | 1 |   | 1 | - |   |   |   |   |   |   |    |

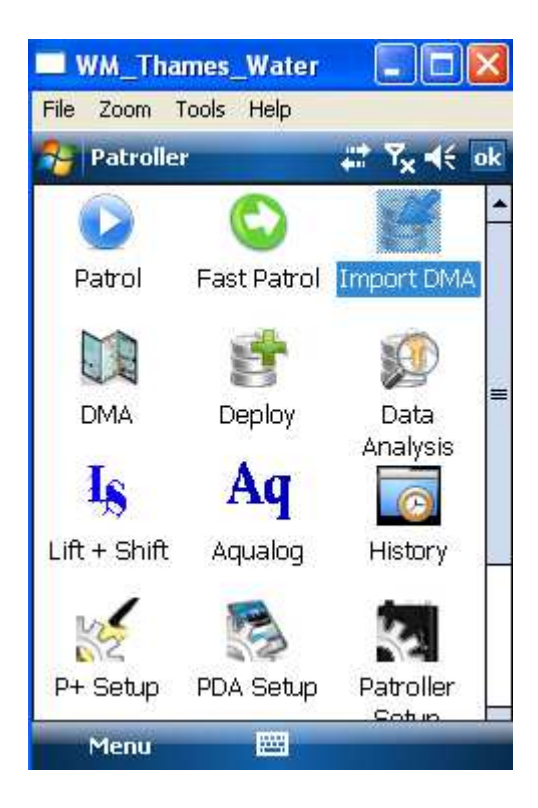

 Insert Password 'admin' and select enter

• Select 'Import' Icon from main menu

| HWM                    | <i>Ty Coch House, Llantarnam Park Way, Cwmbran, U.K. NP44 3AW</i><br>Tel: +44 (0) 1633 489 479<br>Fax: +44 (0) 1633 877 857<br>Email: sales@hwm-water.com<br>Web: www.hwm-water.com |
|------------------------|----------------------------------------------------------------------------------------------------|
| Halma Water Management |                                                                                                    |
| 🄧 Patroller 🛛 🚓 🖓 ◄<   |                                                                                                    |
| Open                   |                                                                                                    |

Cancel

02/04 18:

Date

Ŧ

Ŧ

• Click on the Database you wish to Import

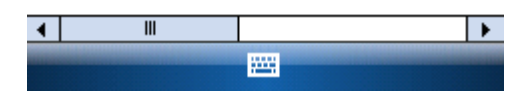

Folder

Patroller..

Folder: All Folders

Type: CSV files

Name 🔺

🔊 KIT 1

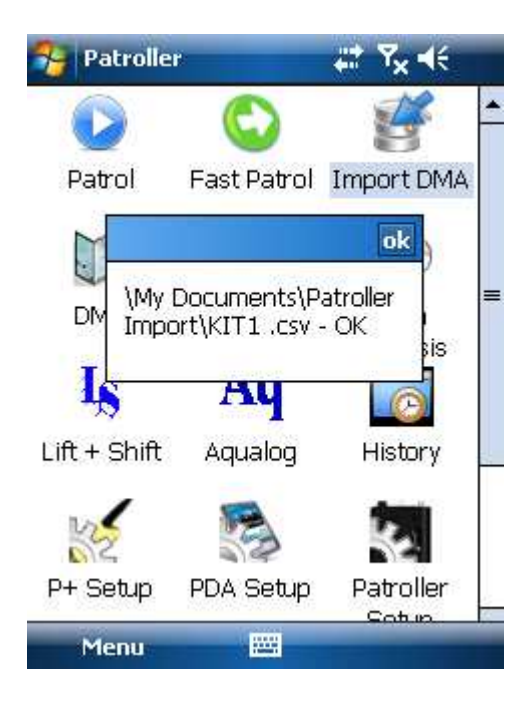

 Then Select OK once Import has been completed

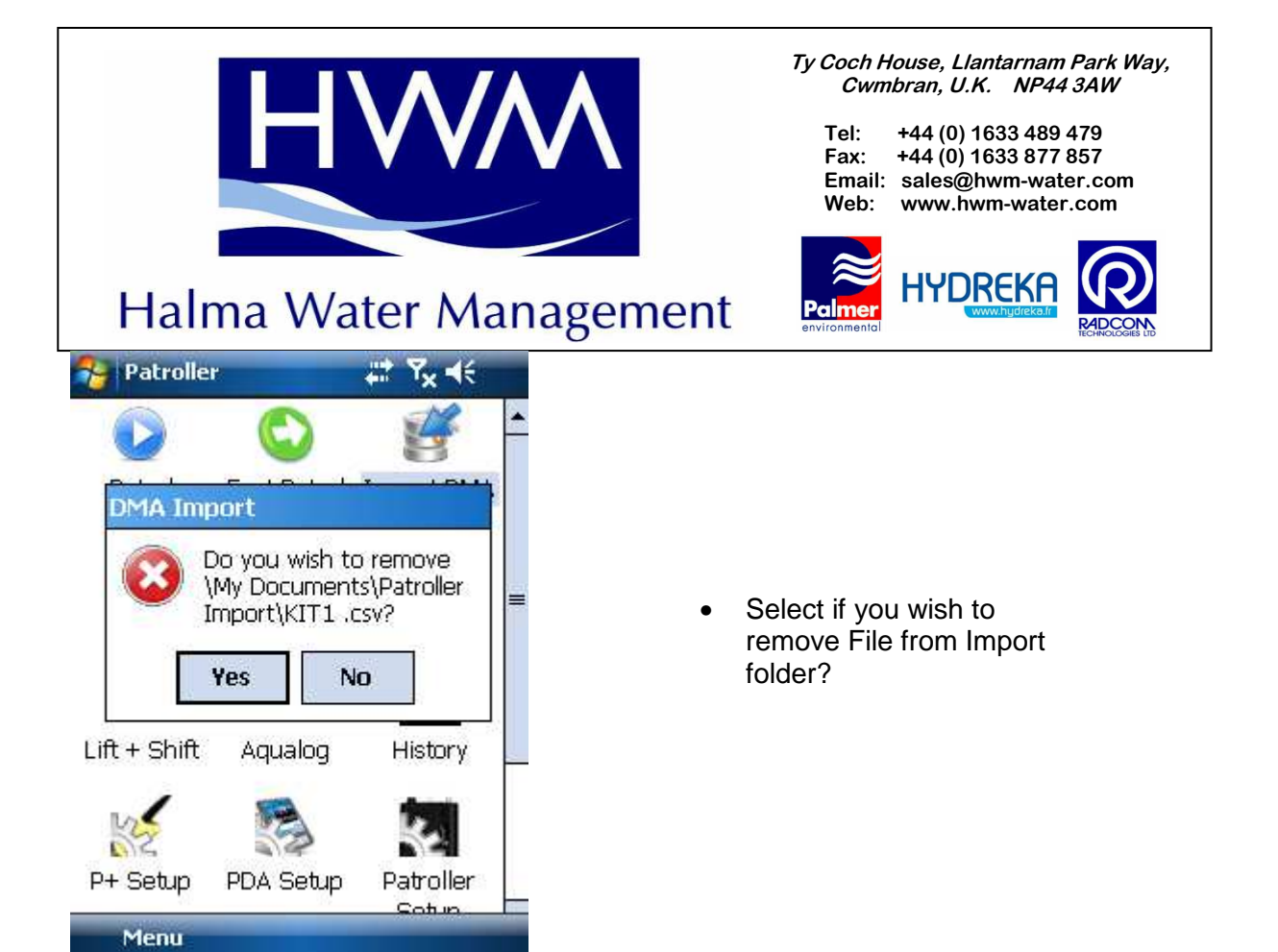

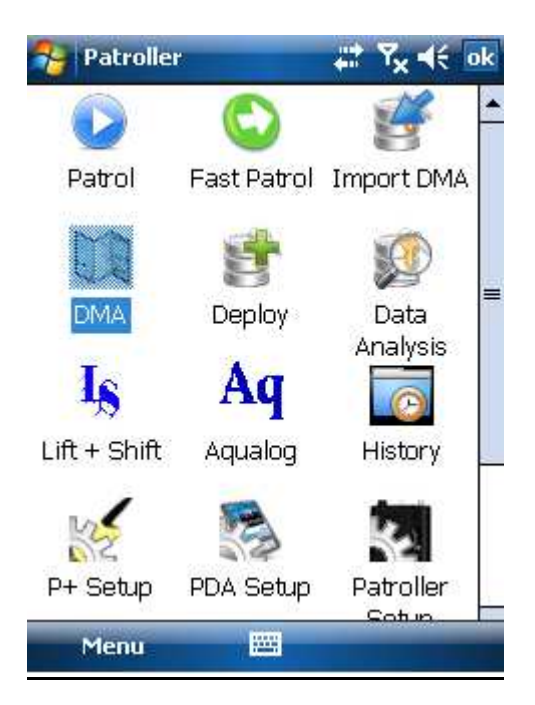

• In Main menu, if you wish to click on DMA to check that the Import was successful?

| HWM                    | Ty Coch House, Llantarnam Park Way,<br>Cwmbran, U.K. NP44 3AW<br>Tel: +44 (0) 1633 489 479<br>Fax: +44 (0) 1633 877 857<br>Email: sales@hwm-water.com<br>Web: www.hwm-water.com |
|------------------------|----------------------------------------------------------------------------------------------------|
| Halma Water Management |                                                                                                    |
|                        |                                                                                                    |

| 2  | DMA Setup 🛟 |          | Ÿ <sub>×</sub> ◀€ 🗙 |      |
|----|-------------|----------|---------------------|------|
|    | DMA         | Grid Ref | Post                |      |
| ٠. | KITI        |          |                     |      |
|    |             |          |                     |      |
|    |             |          |                     |      |
|    |             |          |                     |      |
|    |             |          |                     |      |
|    |             |          |                     |      |
|    |             |          |                     |      |
|    |             |          |                     |      |
|    |             |          |                     |      |
|    |             |          |                     |      |
|    |             |          |                     |      |
|    |             |          |                     |      |
| _  |             |          |                     | 1225 |
|    | Save        | 100      |                     | New  |

• If the Import was successful you will see the DMA you have just imported in this screen.

Now you need to enable the GPS feature on the PDA, see below:

| Halma Water Management     File Zoom Tools Help     Patroller                                                                                                    | Ty Coch House, Llantarnam Park Way,<br>Cwmbran, U.K. NP44 3AWTel:+44 (0) 1633 489 479Fax:+44 (0) 1633 877 857Email:sales@hwm-water.comWeb:www.hwm-water.comWeb:www.hwm-water.com |
|----------------------------------------------------------------------------------------------------|----------------------------------------------------------------------------------------------------|
| Patrol Fast Patrol   Patrol Fast Patrol   Fast Patrol Import DMA   Import DMA Import DMA   Import DMA Import DMA | Select PDA Setup<br>from Main menu<br>on your PDA                                                                                                    |
| File Zoom Tools Help   Patroller Setup   Select default device:   PATROLLER 2 %:4A   • • • Enable GPS deployment • • Patroller Setup Login Setup                                                                                                    | Ensure that the 'Enable<br>GPS deployment' is ticked<br>Click on Save                                                                                                    |
| Save 🔤                                                                                                    |                                                                                                    |

Close this screen and then in main menu select Lift N Shift Icon again, then copy the screen below:

| Halma Water Management                                                                                                    | Ty Coch House, Llantarnam Park Way,<br>Cwmbran, U.K. NP44 3AWTel:+44 (0) 1633 489 479Fax:+44 (0) 1633 877 857Email:sales@hwm-water.comWeb:www.hwm-water.comWeb:www.hwm-water.comWeb:www.hwm-water.com                   |
|----------------------------------------------------------------------------------------------------|----------------------------------------------------------------------------------------------------|
| File Zoom Tools Help<br>Print + Shift and a start and a start a start a | Click on the Options tab                                                                                                    |
| <ul> <li>Display Loggers By Serial</li> <li>Display Loggers By Location</li> <li>Shift Options:</li> <li>Auto increment during deploy</li> <li>Add lift + shift timestamps</li> <li>Lift Options:</li> <li>Q Clear all leak data after lift</li> <li>Put Loggers To Sleep</li> <li>Setup Loggers</li> <li>Lift Shift Options</li> <li>Not connected: PATROLLER 2 %:4A</li> <li>Connect I I I I I I I I I I I I I I I I I I I</li></ul>                                                                                                    | <ul> <li>Click on the Options tab</li> <li>Ensure that both Shift Options are ticked</li> <li>In Lift Options ensure that the Clear all leak data after lift is ticked but the other options in are unticked</li> </ul> |

Exit the Patroller application and turn off the PDA

## You can now pass this back to the Operator for deployment